## Instructions for installing the Cisco AnyConnect-Client for Mac

(Pictures make vary depending on mac version)

- 1. Download the AnyConnect for Mac OS software
  - ? Unbekannter Anhang

|      | Downloads                                   | Löschen |
|------|---------------------------------------------|---------|
| akul | anyconnect-macos0-predeploy-k9.d<br>18,9 MB | mg 💽    |
|      |                                             |         |

2. Run the installation file

|                   | AnyConnect 4.5.05030                         |
|-------------------|----------------------------------------------|
| <b>\</b>          |                                              |
| AnyConnect.pkg    | Profiles                                     |
|                   |                                              |
|                   |                                              |
|                   |                                              |
|                   |                                              |
|                   |                                              |
| 🛑 😑 💿 👘 🥪 "AnyCor | nnect Secure Mobility Client" installieren 🔒 |

|                                              | Angepasste Installation auf "MacBook'                                     | I.                           |                  |
|----------------------------------------------|---------------------------------------------------------------------------|------------------------------|------------------|
|                                              | Paketname                                                                 | Aktion                       | Größe            |
| Einführung                                   | VPN                                                                       | Installieren                 | 18,5 MB          |
| Lizenz                                       | Web Security                                                              | Installieren                 | 2,8 MB           |
| <ul> <li>Zielvolume<br/>auswählen</li> </ul> | <ul> <li>AMP Enabler</li> <li>Diagnostics and Reporting Tool</li> </ul>   | Installieren<br>Installieren | 668 KB<br>1,8 MB |
| Installationstyp                             | Posture     ISE Decture                                                   | Installieren                 | 13 MB            |
| <ul> <li>Installation</li> </ul>             | <ul> <li>Network Visibility</li> <li>Umbrella Roaming Security</li> </ul> | Installieren                 | 1,1 MB<br>3,5 MB |
|                                              | Erforderlicher Platz: 44,8 MB                                             | Verbleibend: 18              | 38,42 GB         |
| cisco                                        | •                                                                         | Zurück Fo                    | ortfahren        |

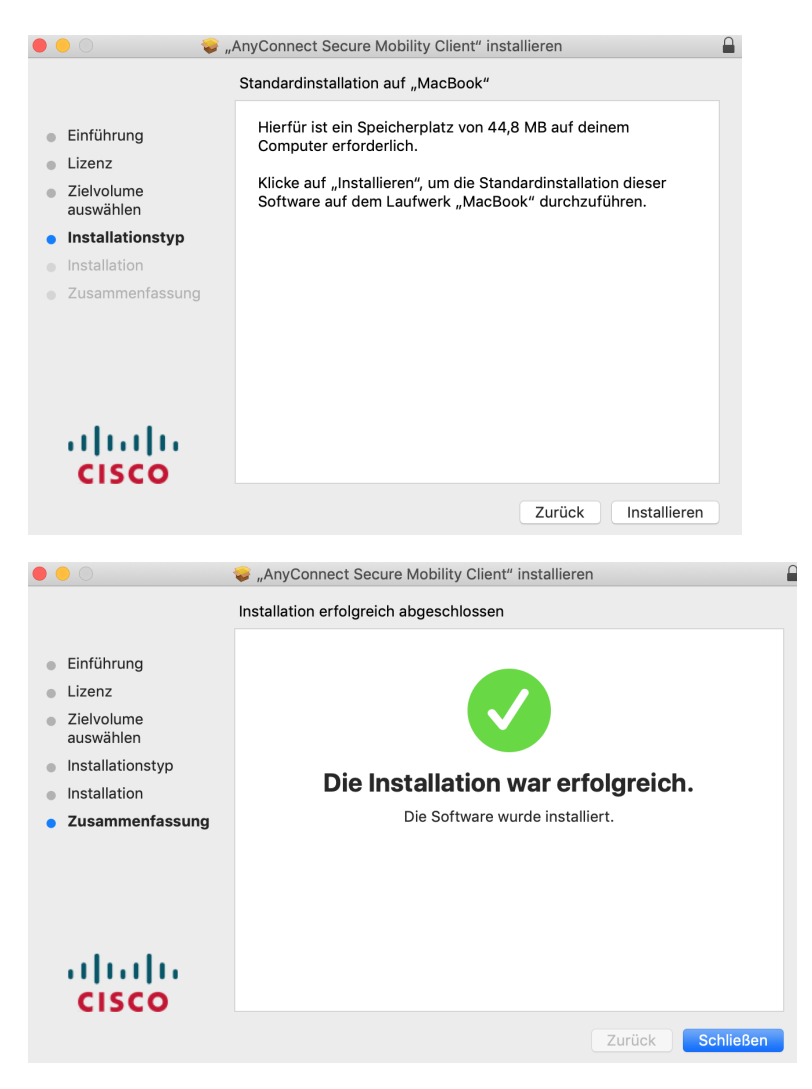

3. Start "Cisco AnyConnect Secure Mobility Client" and enter "vpnhsrt.reutlingen-university.de" as the address

4. Follow the guide to setting up 2FA authentification.

5. It is possible that the following notification will appear:

| 🔴 🔘 🔘 Cisco Anyo                                                                             | Connect Secure Mobility Client-Benachrichtigung                                                                                                    |                                                           |  |
|----------------------------------------------------------------------------------------------|----------------------------------------------------------------------------------------------------|-----------------------------------------------------------|--|
| <b>S</b> A                                                                                   | ufmerksamkeit erforderlich                                                                                                    |                                                           |  |
| Cisco Systeme                                                                                | rweiterung blockiert:                                                                                                    |                                                           |  |
| Ihr System erford<br>Systemerweiteru<br>AnyConnect-Fähi<br>Einige AnyConne<br>ordnungsgemäß, | lert, dass Sie die Cisco AnyConnect<br>ng in Ihren Systemeinstellungen aktivieren, um die<br>igkeiten in vollem Umfang nutzen zu können.<br>ct-Funktionen funktionieren erst dann<br>wenn die Cisco Systemerweiterung aktiviert ist. |                                                           |  |
| Bitte aktivieren S<br>Systemeinstellun                                                       | ie die Systemerweiterung in Ihren<br>1gen-> Sicherheit & Datenschutzbereich.                                                                                                    |                                                           |  |
|                                                                                              |                                                                                                    |                                                           |  |
|                                                                                              | III         Security & Privacy         Q. Bearch           Comment         Stellarute         Ensures                                                                                                    |                                                           |  |
| A login                                                                                      | password has been set for this user Change Password                                                                                                    |                                                           |  |
| 2<br>7                                                                                       | Require password 6 seconds 3 after sleep or screen saver begins<br>Show a message when the screen is locked Set Lock Message                                                                                                    |                                                           |  |
| •                                                                                            | Allow your Apple Watch to unlock your Mac                                                                                                    |                                                           |  |
|                                                                                              |                                                                                                    |                                                           |  |
| Allow a                                                                                      | App Store<br>App Store and Identified developers<br>applicate from developer "Cisco" was blocked from loading.                                                                                                    |                                                           |  |
| Click the la                                                                                 | ack to make changes. Advanced. ?                                                                                                    |                                                           |  |
|                                                                                              |                                                                                                    |                                                           |  |
|                                                                                              | First-III was affect                                                                                                    |                                                           |  |
|                                                                                              | Einstenungen onnen                                                                                                    |                                                           |  |
|                                                                                              |                                                                                                    |                                                           |  |
|                                                                                              |                                                                                                    |                                                           |  |
|                                                                                              |                                                                                                    |                                                           |  |
| -                                                                                            | Systemerweiterung blockleft                                                                                                    |                                                           |  |
|                                                                                              | Ein Programm hat versucht, neue Systemerwo<br>Signatur von "Cisco" zu laden. Wenn diese Er<br>werden sollen, öffne die Systemeinstellung "S                                                                                          | eiterung(en) mit<br>weiterungen aktiviert<br>Sicherheit". |  |
|                                                                                              | Systemeinstellung "Sicherheit" öffne                                                                                                    | en OK                                                     |  |
|                                                                                              |                                                                                                    |                                                           |  |